February 26, 2023

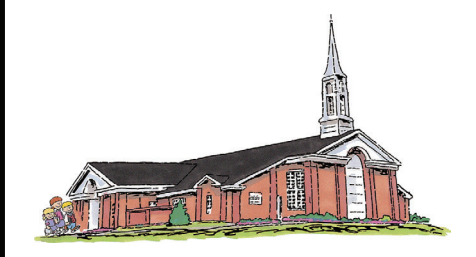

# VALLEY VIEW 2<sup>ND</sup> WARD Holladay North Stake

Church of Jesus Christ of Latter-day Saints

| Bret Gardner   Bishop                                  | 801-631-9102 |
|--------------------------------------------------------|--------------|
| Spencer Scott   1st Counselor                          | 801-243-1340 |
| Cortney Glenn   2nd Counselor                          | 801-529-7512 |
| Rob Wilson   Executive Secretary                       | 949-899-4831 |
| Clint Whiting   Ward Clerk                             | 801-792-9539 |
| Paul Watson   Elders Quorum President                  | 801-560-9999 |
| Jill Young   Relief Society President                  | 801-272-9353 |
| Shawna Wilson   Young Women President                  | 801-808-7972 |
| Chandler Turley   Sunday School President              | 801-512-3313 |
| Tauna Vanderlinden   Primary President                 | 801-803-2109 |
| Don Hulet   Ward Mission Leader                        | 801-842-7645 |
| Steve Mortenson   Temple/Family History<br>Coordinator | 469-744-0464 |

## Ward Conference

## **Sacrament Meeting**

Opening Hymn: 85 - How Firm a Foundation Opening Prayer: Dick Brown Sacrament Hymn: 172 - In Humility, Our Savior Speaker: Bishop Bret Gardner Choir Musical Number: I Stand All Amazed Speaker: President Paul Chamberlain Closing Hymn: 300 - Families Can Be Together Forever Closing Prayer: Janice Banks Chorister: Lyle Wiggins Organist: Jill Young

## **Temple Recommend Interviews**

We extend an invitation to all members to be recommended to the Lord. Interviews will take place each Sunday, except Fast Sunday, at 2:15 p.m. in the Bishop's office. The Stake Presidency will hold temple recommend interviews in the Stake Center and in the Gundersen Chapel at 1:45 - 2:30 p.m. each Sunday except Fast Sunday.

#### **Need for Temple Workers**

There is need for temple workers, especially brothers, in the baptistry. If interested, please see Bishop Gardner.

### Schedule a Temple Session Online

See the attached page for instructions on scheduling Temple appointments online.

#### **Virtual Self Reliance Classes**

We have been invited to join the Valley View stake in virtual self reliance classes. Those interested need to email Ed Bagley (bagley.ek@gmail.com) with their phone #, email, our Holladay North Stake name, and which class they are interested in. Once the rosters for classes are complete, Ed will email the Zoom link.

#### Save the Dates

Youth Conference | June 19 - June 22, 2023

YM Camp | July 10 - July 12, 2023

YW Camp | July 5 - July 8, 2023

#### Ward Temple Night

**Bountiful Temple** 

March 23, 2023 | 6:30 session

With the new Endowment movie it is very important to make a reservation.

Please reserve your spot and come join us in the Temple.

#### **Elders Quorum Activity**

#### Dear Ward Members,

It is said that "man shall not live by bread alone; but we're going put that to the test... for one night at least.

At 7pm on Friday, March 10th, at the stake center, the Elders Quorum is inviting all adults in our neighborhood to an event where each guy will bring a loaf of his favorite bread (homemade or purchased). Toppings will be provided on site.

Guys, you can buy the loaf; but extra points if you make it at home. You're DQ'ed if you use anyone's help.

While we sample the breads, Lori Whitmore will MC a few rounds of Bunco.

Please join us for a fun evening together!

#### **Come Follow Me**

**February 27-March 5: Matthew 8; Mark 2-4; Luke 7** And he said to the woman, Thy faith hath saved thee; go in peace.

Luke 7:50

#### How to schedule a temple session on-line

- Go to: churchofjesuschrist.org
- Go to: Temples down on the left side
- Go to: Appointments down on left side
- Sign in with your church user name and password. Click Verify. Schedule An Appointment will come up with Salt Lake Temple because that is our assigned temple.
- Click on Select a Different Temple
- Type in the temple you want to attend.
- When the name of the temple shows up Click on Select this Temple
- Schedule An Appointment comes up with Select Ordinance

• Select the ordinance you want to perform. You can only make one reservation for eachof the ordinances you want to perform at that temple. Once you have performed that ordinance you can schedule another appointment for that ordinance at that temple.

However, you can reserve that same ordinance at different temples.

Under Select Date it will show the current date. Scroll down the list of times available to see if there are any openings.

• If you do not want the current date, click on calendar icon at far right. It will show other dates for that month. Click on the date you want. If there is a date in a dark blue circle that means there are seats available. Scroll down the list.

• Choose the time you want. At the bottom of the page check box that you agree to follow the guidelines. Then click on Schedule Appointment.